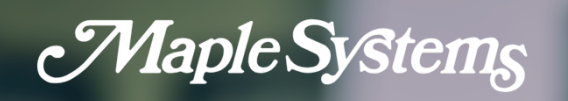

# **AWS IOT** User Manual

Your industrial control solutions source

Maple Systems, Inc. • 808 134th St. SW, Suite 120, Everett, WA 98204 • 425.745.3229

1010-1176 • REV 0.0 MapleSystems.com

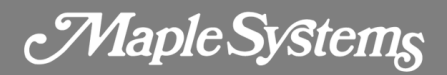

#### **Table of Contents**

| Overview of AWS IoT | 3  |
|---------------------|----|
| Hosting MQTT Server | 3  |
| EBPro Settings      | 9  |
| Thing and Shadow    | 12 |
| EBPro               | 15 |

Maple Systems

### **Overview of AWS IoT**

AWS (Amazon Web Service) is a cloud platform now widely used on the market, and AWS IoT (Internet of Things) supports MQTT protocol. Observing the market trend, from EBPro V6.00.01, Maple Systems has adopted AWS IoT service and integrated it with the MQTT feature released earlier. Apart from using AWS IoT as a broker in the publish-subscribe mode, users can also create Thing and Shadow offered by AWS IoT to make the most of MQTT.

This manual covers hosting a MQTT server, configuring EBPro, and establishing an IoT.

### **Hosting MQTT Server**

AWS is a cloud platform; therefore, the settings are all configured on the web. Please sign up on the Amazon website before hosting an MQTT server.

1. Visit Amazon Web Service at <u>https://aws.amazon.com</u> and sign up.

| aws                            | aws                                                            |
|--------------------------------|----------------------------------------------------------------|
| Root user sign in              | Sign in as IAM user<br>Account ID (12 digits) or account alias |
| Email<br>*****                 | IAM user name                                                  |
| Sign In                        | Password                                                       |
| Sign in to a different account | Remember this account                                          |

2. After signing in, browse for IoT Core.

### AWS IoT User Manual

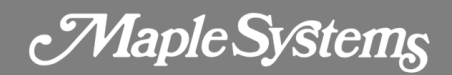

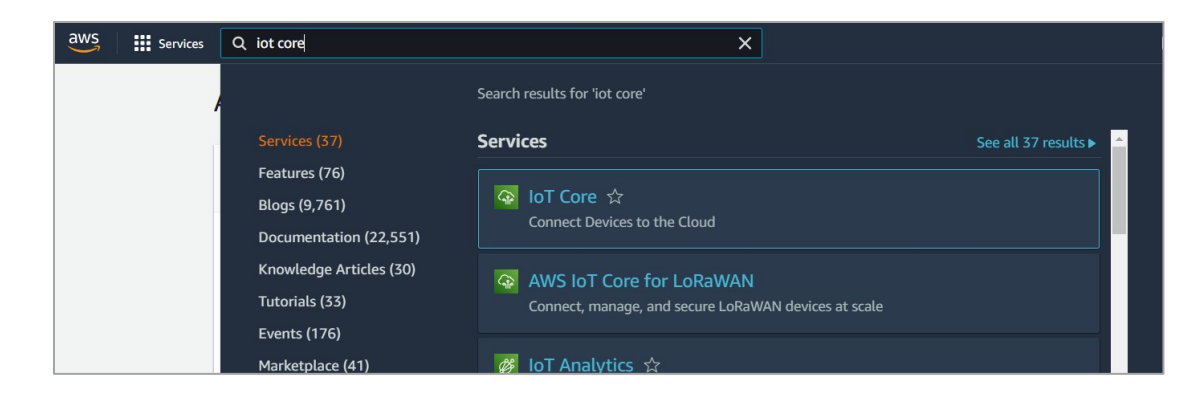

3. On the AWS IoT page, Policy and Certificate can be created.

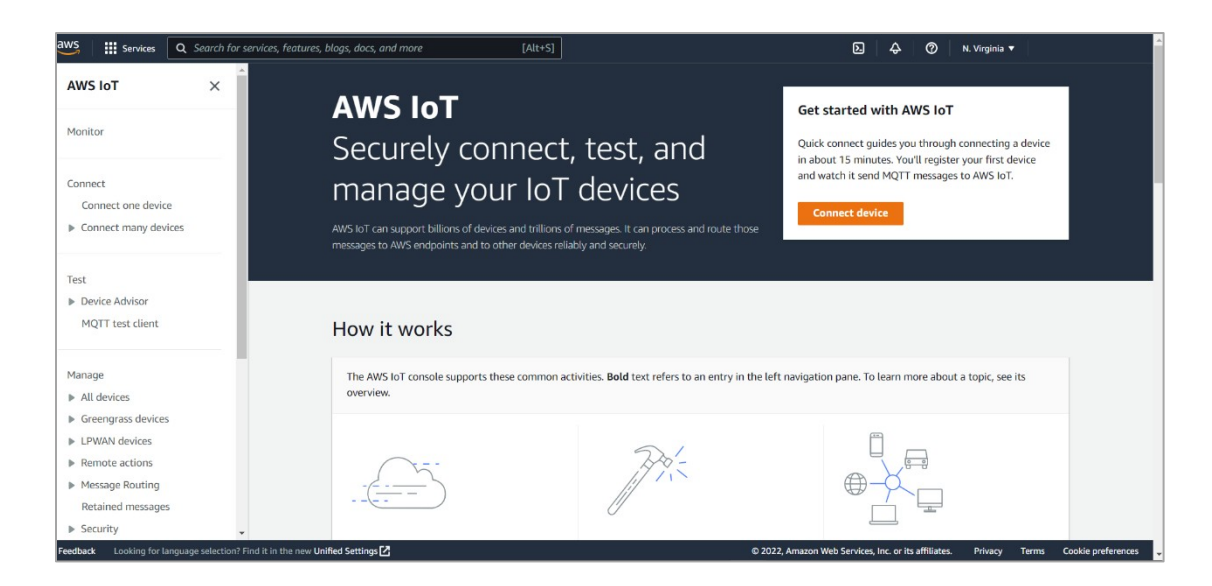

4. Open Manage > Security > Policies and then click Create policy.

| aws Services                                                                       | Q Search for services, features, blogs, docs, and more [Alt+S]                                                                                                    | 2           | \$       | 0          | N. Virginia 🔻       |
|------------------------------------------------------------------------------------|----------------------------------------------------------------------------------------------------|-------------|----------|------------|---------------------|
| <ul> <li>Device Advisor</li> <li>MOTT test client</li> </ul>                       | AWS IOT > Security > Policies                                                                                                    |             |          |            |                     |
| Manage <ul> <li>All devices</li> <li>Greengrass device</li> </ul>                  | AWS IoT policies (1) Info         AWS IoT policies allow you to control access to the AWS IoT Core data plane operations. AWS IoT policies are separate and different from IAM p plane operations.         C       Delete         Create policy         Q. Find policies | oolicies. A | WS IoT p | olicies ap | ply only to AWS IoT |
| <ul> <li>LPWAN devices</li> <li>Remote actions</li> <li>Message Routing</li> </ul> | Policy name                                                                                                    |             |          |            |                     |
| Retained messag<br>Security                                                        | , myLightPolicy                                                                                                    |             |          |            |                     |
| Intro<br>Certificates                                                              |                                                                                                    |             |          |            |                     |
| Policies<br>Certificate aut                                                        | orities                                                                                                    |             |          |            |                     |
| Role Aliases<br>Authorizers                                                        |                                                                                                    |             |          |            |                     |
| Audit<br>Detect                                                                    |                                                                                                    |             |          |            |                     |
| Fleet Hub                                                                          |                                                                                                    |             |          |            |                     |

### AWS IoT User Manual

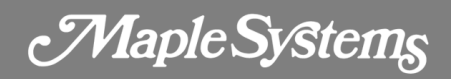

| aws Services Q Search for s                                                       | ervices, features, blogs, docs, and more [Alt+S]                                                                                                    | D                                 | \$         | 0          | N. Virginia 🔻        |
|-----------------------------------------------------------------------------------|----------------------------------------------------------------------------------------------------|-----------------------------------|------------|------------|----------------------|
| <ul> <li>Device Advisor</li> <li>MQTT test client</li> </ul>                      | AWS IoT > Security > Policies                                                                                                    |                                   |            |            |                      |
| Manage  All devices  Greengrass devices  LPWAN devices                            | AWS IoT policies (1) Info         AWS IoT policies allow you to control access to the AWS IoT Core data plane operations. AWS IoT policies are separate plane operations.         C       Delete         Create policy         Q       Find policies | te and different from IAM policie | i. AWS lot | policies a | oply only to AWS loT |
| <ul> <li>Remote actions</li> <li>Message Routing<br/>Retained messages</li> </ul> | Policy name       myLightPolicy                                                                                                    |                                   |            |            |                      |
| ▼ Security<br>Intro                                                               |                                                                                                    |                                   |            |            |                      |
| Certificates Policies Certificate authorities                                     |                                                                                                    |                                   |            |            |                      |
| Role Aliases<br>Authorizers                                                       |                                                                                                    |                                   |            |            |                      |
| Audit<br>Detect                                                                   |                                                                                                    |                                   |            |            |                      |
| ▶ Fleet Hub                                                                       |                                                                                                    |                                   |            |            |                      |

5. This page is for defining actions that can be performed by a resource. You may use the settings in the screenshot below or set your own. Click **Create** when finished.

|                                                                                                    | AWS lot > Security > Policies > Create policy                                                                                                    |
|----------------------------------------------------------------------------------------------------|----------------------------------------------------------------------------------------------------|
| lage<br>All devices                                                                                          | Create policy                                                                                                    |
| Freengrass devices<br>PWAN devices                                                                           | AV/S for Core policies allow you to manage access to the AW/S for Core data plane operations.                                                                                                    |
| lemote actions<br>lessage Routing                                                                            | Policy properties ANS In'T Care supports named policies so that many identifies can referenze the same policy document.                                                                                                    |
| retained messages                                                                                            | Policy name                                                                                                    |
| Intro                                                                                                    | Document                                                                                                    |
| Certificates                                                                                                 | A policy same is an alphanumeric tring that can also contain period (), comma (), hyphen(-), underscere (), plus sign (+), end at sign (p) characters, but no spaces.                                                                                                    |
| Policies                                                                                                    |                                                                                                    |
| Certificate authorities                                                                                      | ► Tags - optional                                                                                                    |
| Role Aliases                                                                                                 |                                                                                                    |
| Authorizers                                                                                                  | Policy statements Policy examples                                                                                                    |
|                                                                                                    |                                                                                                    |
| Audit                                                                                                    |                                                                                                    |
| Detect                                                                                                    |                                                                                                    |
| Audit<br>• Detect<br>leet Hub                                                                                | Policy document info An ARYS bit policy sontains one or more policy statements. Each policy statement contains actions, resources, and an effect that grants or dones the actions by the resources. Biolider JSON                                                                                                    |
| Audit<br>• Detect<br>leet Hub<br>ce Software                                                                 | Policy document into An AuX soft policy statements. Each policy statement contains actions, resources, and an effect that grants or dones the actions by the resources. Policy effect: Policy action Policy resource                                                                                                    |
| Audit<br>• Detect<br>leet Hub<br>ce Software<br>1g groups                                                    | Policy document into         Intervention         Intervention         Interventintervention         Interventintervention                                                                                                    |
| Audit<br>• Detect<br>leet Hub<br>ce Software<br>19 groups<br>ings                                            | Policy document info     As Aris's tot policy statements. Each policy statements. Each policy statements. Each policy estatement. Each policy estatement. Each policy estatement estates actions, resources, and an effect their genets or dones the actions by the resources.     Builder JSON       Policy effect:     Policy estatement     Policy resource       Allow     Image: Image: Image |
| Audit<br>> Detect<br>leet Hub<br>ice Software<br>ng groups<br>ings<br>n                                      | Policy document inte     Builder     JSON       An aris in party contains one or more policy statements. Each paley statement contains actions, resources, and an effect that grants or denies the actions by the measures.     Builder     JSON       Policy effect:     Policy resource     *     *     *     Remove       Allow     V     *     *     *     Remove                                                                                                    |
| Audit<br>> Detact<br>Leest Hub<br>(ce Software<br>ng groups<br>ings<br>mure spotlight                        | Policy document info     Interface     Policy document info       An ANS ist pulsy contains one or more policy statement. Each policy statement contains actions, resources, and an effect that grants or donors the actions by the mesures.     Builder     JSON       Policy effect:     Policy resource     Allow     V     X     Remove       Allow     V     X     V     X     Remove                                                                                                    |
| Audit -<br>- Detect<br>leet Hub<br>ce Software<br>rg groups<br>ings<br>n<br>ure spotlight<br>urnentation [2] | Policy document info     Builder     J50N       An ANS toT policy contains one or more policy statements. Each policy statement contains actions, resources, and an effect that grants or denses the actions by the mesares.     Builder     J50N       Policy effect:     Policy action     Policy resource     Remove       Allow     *     *     Remove       Add new statement     Add new statement     Remove                                                                                                    |

6. Click Security > Certificates and then click Add certificate > Create certificate.

| aws 🏭 Services                                                                                                    | Q Search for services, features, blogs, docs, and more [Alt+5]                                                                        | D                                                                                                    |
|----------------------------------------------------------------------------------------------------|----------------------------------------------------------------------------------------------------|----------------------------------------------------------------------------------------------------|
| Manage                                                                                                    | AWS IoT > Security > Certificates                                                                                                    |                                                                                                    |
| <ul> <li>All devices</li> <li>Greengrass devices</li> <li>LPWAN devices</li> <li>Remote actions</li> <li>Message Routing<br/>Retrieved more actions</li> </ul> | Certificates Info<br>X.509 certificates authenticate device and client connections. C<br>Certificates Certificates you've transferred | ertificates must be registered with AWS IoT and activated before a device or client can communicate with AWS IoT. |
| ♥ Security                                                                                                    | Certificates (1)                                                                                                    | C Actions V Add certificate                                                                                       |
| Certificates                                                                                                    | Q Find certificates                                                                                                    | Create certificate<br>Register certificates                                                                       |
| Policies                                                                                                    | Certificate ID                                                                                                    | ▼ Status ⊽ Created ▽                                                                                              |

Maple Systems

 Select Auto-generate new certificate (recommended), set Certificate Status to Active, and then click Create.

| VS Services C                                                                                            | Search for services, features, blogs, docs, and more [Alt+S]                                                                                                    |
|----------------------------------------------------------------------------------------------------|----------------------------------------------------------------------------------------------------|
| Connect<br>Connect one device<br>Connect many device                                                     | AWS IoT > Security > Certificates > Create certificate Create certificate Info Certificates authenticate devices and clients so that they can connect to AWS IoT. Your device won't be able to connect to AW IoT without authentication and an appropriate policy.                                                                                                    |
| <ul> <li>Device Advisor</li> <li>MOTT tort client</li> </ul>                                             | Certificate                                                                                                    |
| Manage <ul> <li>All devices</li> <li>Greengrass devices</li> </ul>                                       | <ul> <li>Auto-generate new certificate (recommended)</li> <li>Generate a new certificate (recommended)</li> <li>Generate a new certificate, public key, and private key</li> <li>using AWS IoT's certificate authority and register it with</li> <li>AWS IoT.</li> <li>Create certificate with certificate signing request (CSR)</li> <li>Upload your own certificate signing request (CSR) file to</li> <li>create and register a certificate that's based on a private</li> <li>key you own.</li> </ul> |
| <ul> <li>LPWAN devices</li> <li>Remote actions</li> <li>Message Routing<br/>Retained messages</li> </ul> | Certificate status<br>Assign the initial state of the new certificate. The certificate must be active before it can be used to connect to AWS IoT. You can change its<br>status later in the certificate's detail page.                                                                                                    |
| <ul> <li>Security</li> <li>Intro</li> <li>Certificates</li> <li>Policies</li> </ul>                      | <ul> <li>Inactive         <ul> <li>A device won't be able to connect to AWS using this certificate until it's activated.</li> <li>Active</li></ul></li></ul>                                                                                                    |
| Certificate authori<br>Role Aliases                                                                      | 25 Cancel Create                                                                                                    |

 Download and save these files: Device Certificate, Public Key File, Private Key File, and RSA 2048 bit key: Amazon Root CA 1.

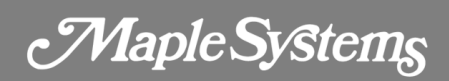

| Download certificates and keys                                                                                                    | ×                                                |
|----------------------------------------------------------------------------------------------------|--------------------------------------------------|
| Download certificates and keys                                                                                                    | t can connect securely to AWS                    |
| IoT. You can download the certificate now, or later, but the key files can                                                                        | only be downloaded now.                          |
| Device certificate                                                                                                    | Download                                         |
| 9c3c9550dfdte.pem.crt                                                                                                    |                                                  |
| Key files                                                                                                    |                                                  |
| The key files are unique to this certificate and can't be downloaded after<br>Download them now and save them in a secure place.                  | you leave this page.                             |
| A This is the only time you can download the key files for                                                                                        | r this certificate.                              |
| Public key file                                                                                                    | [₩] Download                                     |
| 9c3c9550dfdb7324bd367824d1c4fd-public.pem.key                                                                                                    |                                                  |
| Private key file                                                                                                    | Download                                         |
| 9c3c9550dfdb7324bd36782d1c4fd-private.pem.key                                                                                                    |                                                  |
| Root CA certificates                                                                                                    |                                                  |
| Download the root CA certificate file that corresponds to the type of dat<br>you're using. You can also download the root CA certificates later.  | a endpoint and cipher suite                      |
| Amazon trust services endpoint                                                                                                    | Download                                         |
| RSA 2048 bit key: Amazon Root CA 1                                                                                                    |                                                  |
| Amazon trust services endpoint                                                                                                    | Download                                         |
| ECC 256 bit key: Amazon Root CA 3                                                                                                    |                                                  |
| If you don't see the root CA certificate that you need here, AW root CA certificates. These root CA certificates and others are developer guides. | 'S IoT supports additional<br>available from our |
|                                                                                                    | Continue                                         |

9. Click the certificate created previously and click **Attach policies** under Policies. In the window that follows, select the Policy created previously and then click **Attach policies**.

| Attach policies to the certifi                                                      | cate ×                                                     |
|-------------------------------------------------------------------------------------|------------------------------------------------------------|
| Policies<br>Choose policies to attach to this certificate.<br>Choose AWS IoT policy | The certificate can have up to 10 policies attached to it. |
| Document X                                                                          | Cancel Attach policies                                     |

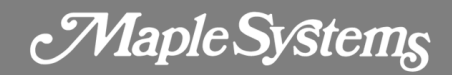

Security setting is done successfully when the following box shows:
 Successfully attached the policy Document to certificate

#### $\oslash$ Successfully attached the policy Document to certificate

11. Click **Settings**. The URL marked in the red frame below is the domain name of the AWS IoT server and will be used when setting MQTT in EBPro; please remember it. AWS is gradually replacing servers using Symantec CA with Amazon Trust Service. As a result, please check whether the domain name contains "-ats", for example: a2xxxxxx-ats.iot.xxxxx.amazon.aws.com. The Amazon Root CA 1 certificate created in step 9 works only when the endpoint is in this format.

| aws Services Q Search for se                      | rvices, features, blags, docs, and more [Alt+S]                                                                                                    | D 4 0                                          |
|---------------------------------------------------|----------------------------------------------------------------------------------------------------|------------------------------------------------|
| Message Routing                                   | AWS IoT > Settings                                                                                                    |                                                |
| Retained messages                                 |                                                                                                    |                                                |
| <ul> <li>Security</li> </ul>                      | Settings Info                                                                                                    |                                                |
| Intro                                             |                                                                                                    |                                                |
| Certificates                                      | Device data endpoint Info C                                                                                                    |                                                |
| Policies                                          | Your devices can use your account's device data endpoint to connect to AWS.                                                                                                    |                                                |
| Certificate authorities                           |                                                                                                    |                                                |
| Role Aliases                                      | Each of your things has a REST API available at this endpoint. MQTT clients and AWS IoT Device SDKs 🗹 also use this<br>endpoint.                                                                                                    |                                                |
| Authorizers                                       | Endnaint                                                                                                    |                                                |
| Audit                                             | a2gbh2bus0sam1-ats.iot.us-east-1.amazonaws.com                                                                                                    |                                                |
| Detect                                            |                                                                                                    |                                                |
| Device Software<br>Billing groups<br>Settings     | Domain configurations         You can create domain configurations to simplify tasks such as migrating devices to AWS IoT Core, migrating application infrastructure to AWS IoT Core and maintaining brand identity.         Actions       Create domain configuration |                                                |
| Learn                                             | Name Domain name Status Service type Date updated                                                                                                    |                                                |
| Feature spotlight                                 |                                                                                                    |                                                |
| Documentation 🖸                                   | No domain configurations<br>You don't have any domain configurations.                                                                                                    |                                                |
| New console experience     Tell us what you think | Create domain configuration                                                                                                    |                                                |
| .cu us what you think                             |                                                                                                    |                                                |
| *                                                 | Logs Info Manage logs                                                                                                    |                                                |
| Feedback Looking for language selection? Fi       | nd it in the new Unified Settings 🗗 © 2022,                                                                                                    | , Amazon Web Services, Inc. or its affiliates. |

Maple Systems

### **EBPro Settings**

After hosting an MQTT server, launch EBPro.

1. Click **IIoT/Energy** > **MQTT** to open the MQTT settings window.

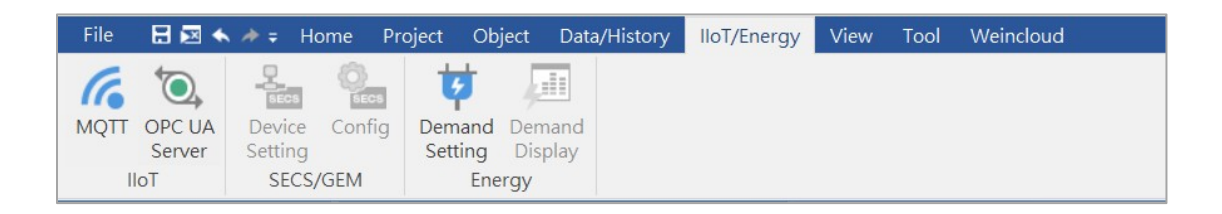

 In the General tab, select Normal as cloud service to use publish-subscribe mode, or select AWS IoT to use Thing mode, and the rest will be introduced later. Use the URL obtained in Chapter 2 as domain name and use port 8883.

| AQTT Ser | ver Objec   | t's Properties                                                                                                    |          |
|----------|-------------|----------------------------------------------------------------------------------------------------|----------|
| General  | Address     | TLS/SSL System Topic                                                                                                    |          |
| С        | omment :    |                                                                                                    |          |
| Cloud    | d service : | Normal 🔹 🚯                                                                                                    |          |
|          | Protocol :  | MQTT v3.1.1 •                                                                                                    |          |
| 8        |             | Customize length for client ID/username/password                                                                              |          |
|          |             | Client ID : 20 🚔 words                                                                                                    |          |
|          |             | Username/password : 16 🗣 words                                                                                                |          |
| Doma     | in name :   | a2gbh2bus0sam1-ats.iot.us-east-1.amazonaws.com                                                                                | ain name |
|          | Port :      | 8883 (e.g., 1883, 800                                                                                                    | 00~9000  |
|          | Client ID : | %2                                                                                                    |          |
|          |             | %0 : HMI name                                                                                                    |          |
|          |             | %2 : Random<br>%% : Character %                                                                                               |          |
| 2        |             |                                                                                                    |          |
| Keen a   | live time : | 10 second(s)                                                                                                    |          |
| Tin      | nestamn :   |                                                                                                    |          |
|          | nestamp.    | * If timestamp in MQTT is incorrect, please check your time zone sett<br>[Time Sync./DST] page of [System Parameters] dialog. | ing in   |
|          |             | Clear message buffer when disconnecting gracefully.                                                                           |          |
|          |             | Close inactive MQTT connection automatically                                                                                  |          |

Maple Systems

3. Configure addresses in the **Address** tab.

| MQTT Server Ob | ject's Properties        | ×               |
|----------------|--------------------------|-----------------|
| General Addre  | rss TLS/SSL System Topic |                 |
| Status address | 5                        |                 |
| Device :       | Local HMI                | ~ G             |
| Address :      | LW ~ 0                   | 16-bit Unsigned |
|                |                          | Usage           |
| 🗹 Buffer usag  | e address                |                 |
| Device :       | Local HMI                | ~ 4             |
| Address :      | LW ~ 1                   | 16-bit Unsigned |
|                |                          | Usage           |
| ✓ Control add  | dress                    |                 |
| Device :       | Local HMI                | ~ G             |
| Address :      | LW ~ 2                   | 16-bit Unsigned |
|                |                          | Usage           |
|                |                          |                 |

- 4. In the **TLS/SSL** tab, import the file generated when creating the certificate.
  - Server verification, CA certificate: Import a .pem file. (Amazon Root CA 1)
  - Client verification, Certificate: Import a .crt file. (certificate.pem.crt)
  - Client verification, Private key: Import a .key file (private.pem.key)

| IQTT Server Object's Properties                                                |    |
|--------------------------------------------------------------------------------|----|
| General Address TLS/SSL                                                        |    |
| Enable                                                                         |    |
| Version : TLS 1.2 *                                                            |    |
| Server verification                                                            |    |
| Use certificate on HMI first (if existed). Otherwise, use imported files below | v. |
| CA certificate : Imported <u>more</u>                                          |    |
| Import Reset                                                                   |    |
| Server name must match certificate's information                               |    |
|                                                                                |    |
|                                                                                |    |
| Use certificate on HMI first (if existed). Otherwise, use imported files below | v. |
| Certificate : Imported <u>more</u>                                             |    |
| Import Reset                                                                   |    |
| Use private key on HMI first (if existed). Otherwise, use imported files belo  | w. |
|                                                                                |    |
| Private key : Imported                                                         |    |

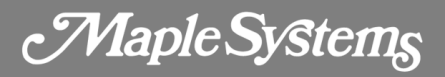

5. The System topic includes Topic List and Connection State that HMI will automatically send once it connects to server.

| AQTT Server Obj | ect's Properties                                    | 3       |
|-----------------|-----------------------------------------------------|---------|
| General Addres  | ss TLS/SSL System Topic                             |         |
| Topic List      |                                                     |         |
| Birth Topic     |                                                     |         |
| Close Topic     |                                                     |         |
| Last Will       |                                                     |         |
| Fnable          |                                                     |         |
|                 |                                                     |         |
|                 | lopic: t-2/type/mt/id/%1/evt/topics_update/tmt/json | Jefault |
|                 | %0 : HMI name                                       |         |
|                 | %1 : Client ID for server<br>%% : Character %       |         |
|                 | A Potain message                                    |         |
|                 | [v] Retain message                                  |         |
|                 | QoS : 1                                             |         |
| Content         | format : JSON (Default) •                           |         |
|                 |                                                     | Reset   |
|                 |                                                     |         |
|                 |                                                     |         |

- 6. Restrictions of using AWS IoT as MQTT server:
  - 1. Only QoS 0 and QoS 1 are available.
  - 2. Retain message is not supported.
  - 3. The maximum number of layers is 8.
- 7. See EBPro user manual for more information for publish and subscribe settings.

Maple Systems

### **Thing and Shadow**

With AWS IoT, Publisher->Broker->Subscribe is no longer the only path that data is accessed over MQTT. By introducing Thing Shadow service, a Thing (a device, app, etc.) can interact with cloud applications and other devices connected to AWS IoT. A Shadow can be maintained for each Thing connected to AWS IoT. The Shadow can be used to get/set the state of a Thing over MQTT, regardless of whether the Thing is connected to the Internet.

This chapter explains the configuration of AWS IoT and EBPro.

#### AWS IoT

1. Click Manage > All devices > Things > Create things.

| aws III Services Q Search for              | services, features, blogs, docs, and more [Alt+S]                                                                                                    |                                             |               |
|--------------------------------------------|----------------------------------------------------------------------------------------------------|---------------------------------------------|---------------|
| AWS IoT ×                                  | AWS IOT > Manage > Things                                                                                                    |                                             |               |
| Monitor                                    | Things (1) Info<br>An IoT thing is a representation and record of your physical device in the cloud. A physical device<br>needs a thing record in order to work with AWS IoT. | C Advanced search Run aggregations Edit Del | Create things |
| Connect<br>Connect one device              | Q Filter things by: name, type, group, billing, or searchable attribute.                                                                                                    |                                             | < 1 > @       |
| Connect many devices                       | Name                                                                                                    | Thing type                                  |               |
| Test<br>Device Advisor<br>MQTT test client | cotthing-1                                                                                                    |                                             |               |
| Manage                                     |                                                                                                    |                                             |               |
| Things                                     |                                                                                                    |                                             |               |
| Thing groups                               |                                                                                                    |                                             |               |
| Thing types                                |                                                                                                    |                                             |               |
| Fleet metrics                              |                                                                                                    |                                             |               |

2. Select Create single thing and then click Next.

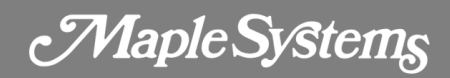

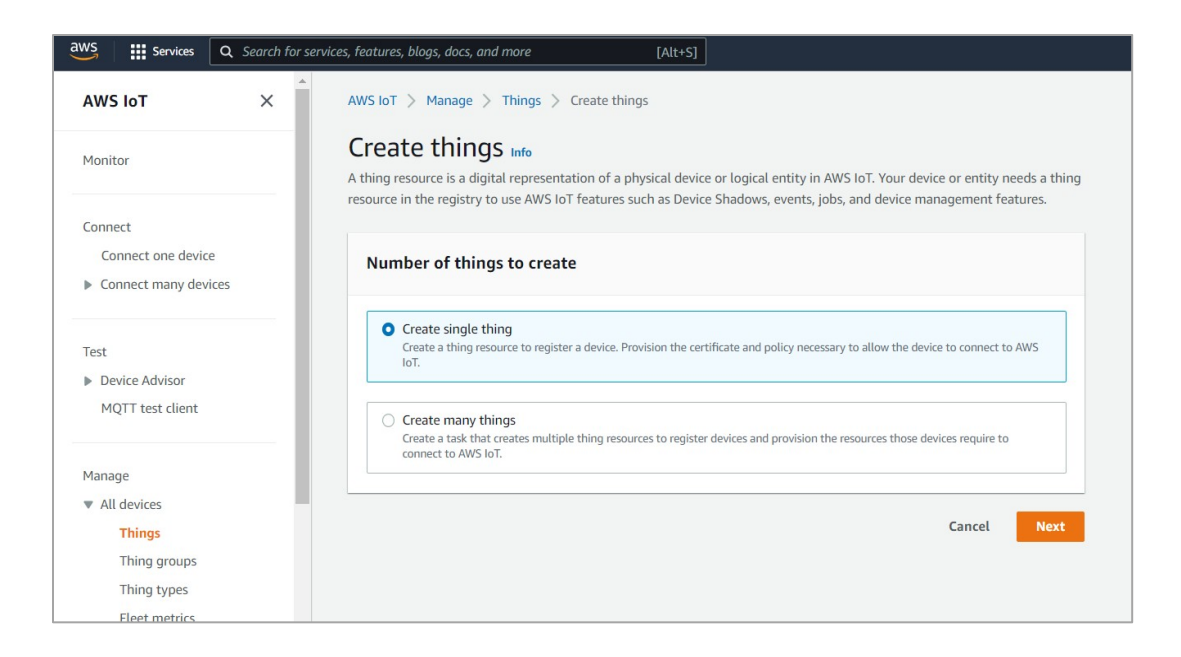

3. Enter the Thing name.

| Step 1<br>Specify thing properties | Specify thing properties Info                                                                                                    |  |  |
|------------------------------------|----------------------------------------------------------------------------------------------------|--|--|
| Step 2 - optional                  | A thing resource is a digital representation of a physical device or logical entity in AWS IoT. Your device or entity needs a thing resource in the registry to use AWS IoT features such as Device Shadows, events, jobs, and device management features. |  |  |
| Step 3 - optional                  | Thing properties Info                                                                                                    |  |  |
| Attach policies to certificate     | Thing name                                                                                                    |  |  |
|                                    | Tutoria                                                                                                    |  |  |
|                                    | Enter a unique name containing only: letters, numbers, hyphens, colons, or underscores. A thing name can't contain any spaces.                                                                                                    |  |  |
|                                    | Additional configurations                                                                                                    |  |  |
|                                    | You can use these configurations to add detail that can help you to organize, manage, and search your things.                                                                                                    |  |  |
|                                    | Thing type - optional                                                                                                    |  |  |
|                                    | Searchable thing attributes - optional                                                                                                    |  |  |
|                                    | ▶ Thing groups - optional                                                                                                    |  |  |
|                                    | Billing group - optional                                                                                                    |  |  |

4. Create a certificate.

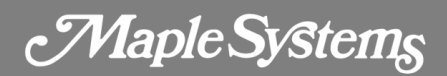

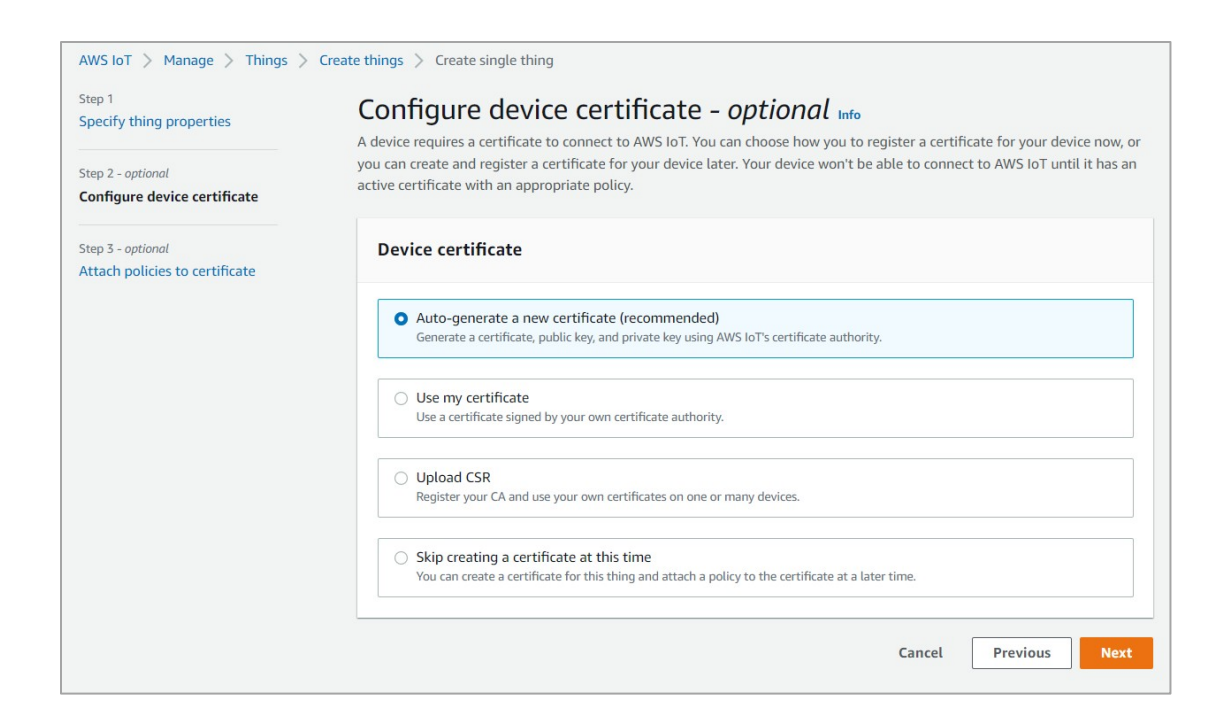

5. Select the corresponding Policy and then click **Create thing**.

| Step 1<br>Specify thing properties                  | Attach policies to certificate - <i>optional</i> Info<br>AWS IoT policies grant or deny access to AWS IoT resources. Attaching policies to the device certificate applies this access to |                                                       |  |
|-----------------------------------------------------|----------------------------------------------------------------------------------------------------|-------------------------------------------------------|--|
| Step 2 - optional<br>Configure device certificate   | the device.                                                                                                    |                                                       |  |
| Step 3 - optional<br>Attach policies to certificate | Policies (1/2)<br>Select up to 10 policies to attach to this certificate.                                                                                                    | C         Create policy [2]           < 1 >         ⊚ |  |
|                                                     | Name                                                                                                    |                                                       |  |
|                                                     | myLightPolicy                                                                                                    |                                                       |  |
|                                                     | ☑ Document                                                                                                    |                                                       |  |

Maple Systems

### **EBPro**

1. Select AWS IoT as cloud service in the MQTT Server settings window and follow the settings in Chapter 3 in this manual.

| MQTT Server Object               | t's Properties ×                                                                                                    |
|----------------------------------|----------------------------------------------------------------------------------------------------|
| General Address                  | TLS/SSL                                                                                                    |
| Comment :                        |                                                                                                    |
| Cloud service :                  | AWS IoT 🔹                                                                                                    |
| Protocol :                       | MQTT v3.1.1 😁                                                                                                    |
| Domain name :                    | a2gbh2bus0sam1-ats.iot.us-east-1.amazonaws.com                                                                                      |
| Port :                           | 8883 (e.g., 1883, 8000~9000)                                                                                                    |
| Client ID :                      | %2                                                                                                    |
|                                  | %0 : HMI name<br>%2 : Random<br>%% : Character %                                                                                    |
| Keep alive time :<br>Timestamp : | 10 second(s)<br>UTC Time •                                                                                                    |
|                                  | * If timestamp in MQTT is incorrect, please check your time zone setting in<br>[Time Sync./DST] page of [System Parameters] dialog. |

2. Click New to add a device.

| ττς                                  |                                                 |      |
|--------------------------------------|-------------------------------------------------|------|
| Enable                               |                                                 |      |
| Settings Domain name : a2gbh2bus0sam | 11-ats.iot.us-east-1.amazonaws.com, Port : 8883 |      |
| WS IoT Thing                         |                                                 |      |
| Thing Name                           | Description                                     |      |
|                                      |                                                 |      |
|                                      |                                                 |      |
|                                      |                                                 |      |
|                                      |                                                 |      |
|                                      |                                                 |      |
|                                      |                                                 |      |
|                                      |                                                 |      |
|                                      |                                                 |      |
|                                      |                                                 |      |
|                                      |                                                 |      |
| New Delete Settings                  |                                                 |      |
|                                      |                                                 | Exit |

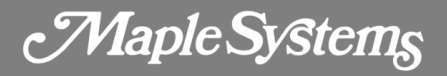

3. Enter Thing name and set minimal time between messages. Only QoS 0 and QoS 1 are available.

| New AWS IoT Thing Object                                                    | × |
|-----------------------------------------------------------------------------|---|
| General Address                                                             |   |
| Description :                                                               |   |
| Thing name : default                                                        |   |
| Min. time between messages : 0 🗭 ms<br>QoS : 1 👻<br>Content format : JSON 😙 |   |
| ✓ Include timestamp                                                         |   |
| ✓ Use top-level key "d" for all addresses                                   |   |

4. Go to the Address tab and set the addresses for reported status (LB-0) and desired setting (LB-1). ->, <-> stands for the direction in which data is transmitted.

|             |                                       |        | [       | Advanced mode |
|-------------|---------------------------------------|--------|---------|---------------|
| Name : defa | ult1                                  |        |         |               |
| Type: Bit   | •                                     |        |         |               |
| Status (D   | evice address -> AWS IoT "reported")  |        |         |               |
| Device :    | Local HMI                             | $\sim$ | <b></b> | 4             |
| Address :   | LB ~ 0                                |        |         |               |
| Setting ([  | Device address <-> AWS IoT "desired") |        |         |               |
| Device :    | Local HMI                             | ~      | 6       | 4             |
| Address :   | LB ~ 1                                |        |         |               |
|             |                                       |        |         |               |

5. In the Advanced Mode settings window, Status (reported) and Setting (desired) can use different addresses, and data is transmitted to/from AWS IoT/device.

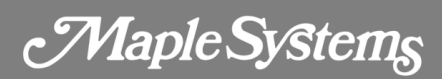

| Address se  | tting                                 | ×                                                                                                    |
|-------------|---------------------------------------|----------------------------------------------------------------------------------------------------|
|             |                                       | Advanced mode                                                                                                    |
| Name : defa | ult1                                  |                                                                                                    |
| Type : Bit  | •                                     |                                                                                                    |
| Status (D   | vevice address -> AWS IoT "reported") |                                                                                                    |
| 🖌 Send in   | itial value when HMI starts           |                                                                                                    |
| Device :    | Local HMI ~                           | G G                                                                                                    |
| Address :   | LB ~ 0                                |                                                                                                    |
| 🗸 Status (A | WS IoT "reported" -> Device address)  |                                                                                                    |
| Device :    | Local HMI ~                           | A      A     A  A     A     A |
| Address :   | LB ~ 1                                |                                                                                                    |
| Setting (I  | Device address -> AWS IoT "desired")  |                                                                                                    |
| 🗸 Send in   | itial value when HMI starts           |                                                                                                    |
| Device :    | Local HMI v                           | <b></b>                                                                                                    |
| Address :   | LB ~ 2                                |                                                                                                    |
| Setting (/  | AWS IoT "desired" -> Device address)  |                                                                                                    |
| Device :    | Local HMI ~                           | <b>G</b>                                                                                                    |
| Address :   | LB ~ 3                                |                                                                                                    |
| Remove      | JSON array bracket '[' and ']'        | OK Cancel                                                                                                    |

## Your industrial control solutions source

www.maplesystems.com

Maple Systems, Inc. • 808 134th St. SW, Suite 120, Everett, WA 98204 • 425.745.3229